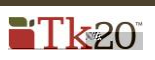

| 1.                    | Click 🤤 to                                                                                                    | an assignm     | ent for t                              | he .                            |                                                                                                    |
|-----------------------|----------------------------------------------------------------------------------------------------|----------------|----------------------------------------|---------------------------------|----------------------------------------------------------------------------------------------------|
| 2.                    | Click on the curr                                                                                                    | ent            | to                                     | the assignment due date for the |                                                                                                    |
|                       | ್ ಜೈನಿಕೆ ಎಂದಿ ಂಟಗಿಕೆ ಬ್ಲೇ                                                                                             |                | 18 JET ***                             | <u></u>                         | Real and Richard Addin Sylver                                                                                   |
| ans a <sup>nn</sup> f | raryns <u>san a</u> n a san a san a san a san a san a san a san a san a san a san a san a san a san a san a san a san | TATA ANALIS SA | 68449 1 <sup>57</sup> 15 <sup>56</sup> | WENER TO THE CARTERNESS         | utiti dal de <mark>n call</mark> iscuri <mark>is</mark> ao                                                      |
| <sub></sub>           | The second second second second second second second second second second second second second second second s        | nickan.        | onserve este                           |                                 | A CONTRACTOR OF A CONTRACTOR OF A CONTRACTOR OF A CONTRACTOR OF A CONTRACTOR OF A CONTRACTOR OF A CONTRACTOR OF |

- 1. Click on the name of the assignment that was sent to the student.
  - a. Click 😑 to an assignment for the corresponding
  - b. Click on 🛅 to the assignment due date for the corresponding

.

- i. Enter a
  - ii. Click

|                  |                        | ······································ |
|------------------|------------------------|----------------------------------------|
| Open For Editing | 11/07/2014 01:00:00 PM | <br>e Balmer, Nathan                   |
|                  |                        | Time*<br>Comments                      |

## 3

Tk20 has, which can be accessed by clicking onlocated in the upperright corner of the Tk20 application.

You may direct general questions to the institution's Tk20 administrator by logging out of the Tk20 application and following the information located on the login page.

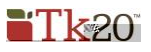